## **CiNii (** <sub>サイニイ</sub>: NII 論文情報ナビゲータ )

|   | データ量が豊富!                      |
|---|-------------------------------|
| 特 | 国内学術論文を中心に、論文情報を約 991 万件収録。   |
|   | (2006年3月現在)                   |
|   | 本文へのリンクあり!(*一部有料)             |
|   | 一部の学会誌や紀要は、リンクを開いて本文を入手可能。    |
|   | (全体の約23%・2006年3月現在)           |
|   | Webcat Plus (*)へのリンクあり!(一部雑誌) |
|   | 論文の収録誌の所蔵を、すぐ検索可能。            |
|   | * 全国の大学図書館の蔵書検索データベース         |
|   |                               |

2020日 紀要に載っている論文が読みたい! 学会誌に載っている論文が読みたい! あるテーマに関する論文を、学術雑誌を中心に探したい! 使い方は 次のページへ

| 使い方                                                                     |  |  |  |  |  |
|-------------------------------------------------------------------------|--|--|--|--|--|
| Step。1 CiNii の画面を開く                                                     |  |  |  |  |  |
| 1.茨大図書館の HP(http://www.lib.ibaraki.ac.jp/)を開く                           |  |  |  |  |  |
| 🦉 茨璇大学因書館 Baraki University Library - Microsoft Internet Explorer 📃 🔲 🔀 |  |  |  |  |  |

| 🦓 茨城大学因書館 Ibaraki University Library - Microsoft Internet Explorer                                                                                                    |          |
|----------------------------------------------------------------------------------------------------|----------|
| ファイル(E) 編集(E) 表示(V) お気に入り(A) ツール(D) ヘルブ(H)                                                                                                    | <b></b>  |
| 🕝 戻る · 📀 · 💌 🛃 🏠 🔎 検索 🌪 お気に入り 🔗 🎯 · 🔜 🍇                                                                                                    | י מעני   |
| ミアドレスの 🍘 http://www.lib.ibaraki.ac.jp/                                                                                                    | 😽 🛃 移動   |
| 茨城大学図書館<br>広報時代 UNIVERSITY LIBRARY<br>藤書検索 利用案内▼ ■・WebJ912ドサービス アクセス▼ お問い合わせ先                                                                                                    |          |
| 開館日カレンダー2月                                                                                                    |          |
| - ***<br>MI Man Tuk Wed T<br>S & 7 & 1<br>19 30 21 22 1<br>8 27 28<br>S # 7 & 1<br>19 30 21 22 1<br>8 30 - 17 30 - 900<br>- 17 # //# -<br>· TR#/# -                                                                                                    |          |
| Bon Mon Tute Wed B1<br>1 3 6 7 6 0 10 11 1 3 6 7 6 0 10 11 1 3 6 7 7 6 0 10 11 1 3 6 7 7 6 0 10 11 1 3 7 7 7 7 7 7 7 7 7 7 7 7 7 7 7 7 7 7 7 | <b>S</b> |
| 8)                                                                                                    | -2.01    |

2.GeNii というサイトが開く。この画面から「CiNii」を開く。

| 雪 Genii 李傕コンテンツ・ポータルサイト - Microsoft Internet Explorer                                                                                                    |
|----------------------------------------------------------------------------------------------------|
| - ファイル(E) 編集(E) 表示(V) お気に入り(A) ツール(D) ヘルブ(H)                                                                                                    |
| 🌀 東る + 🕥 - 🖹 🛃 🏠 🔎 検索 🌟 お気に入り 🤣 😥 - 🌺 🔟 - 📃 🍇 リング 🎽                                                                                                    |
| - アドレス 🛛 🍘 http://ee.nii.ac.jp/eenii/jsp/index.jsp 🔍 🍤 移動                                                                                                    |
| GeNii 学術コンテンツ・ボータル                                                                                                    |
| ()<br>→ English<br>→ ±2.07 (8素)<br>()<br>→ ±2.07 (8素)<br>()<br>()<br>()<br>()<br>()<br>()<br>()<br>()<br>()<br>(                                                                                                    |
| 検索<br>X4つのチーターベー7%まとので特徴できます。<br>● 定れぞれ検索<br>■ 広体報等研究所の各種サービスを<br>統合・拡化します。<br>● 国内外の有用な学術情報必須と連携<br>します。<br>● <u>GeNilについて</u>                                                                                                    |
| 本・雑誌を探す>>> >>>>>>>>>>>>>>>>>>>>>>>>>>>>+C <sup>K</sup> Webcat Plus<br>建想電量でのの本規                                                                                                    |
| 1000     1000     1000     1000     1000     1000     1000     1000     1000     1000     1000     1000     1000     1000     1000     1000     1000     1000     1000     1000     1000     1000     1000     1000     1000     1000     1000     1000     1000     1000     1000     1000     1000     1000     1000     1000     1000     1000     1000     1000     1000     1000     1000     1000     1000     1000     1000     1000     1000     1000     1000     1000     1000     1000     1000     1000     1000     1000     1000     1000     1000     1000     1000     1000     1000     1000     1000     1000     1000     1000     1000     1000     1000     1000     1000     1000     1000     1000     1000     1000     1000     1000     1000     1000     1000     1000     1000     1000     1000     1000     1000     1000     1000     1000     1000     1000     1000     1000     1000     1000     1000     1000     1000     1000     1000     1000     1000     1000     1000     1000     1000     1000     1000                                                                                                        |
| ② ページが表示されました     ③ ページが表示されました     ③ インターネット     ②     ③     ③     ⑦ クンターネット     ③     ③     ③     ③     ③     ⑦     ③     ③     ③     ③     ③     ③     ③     ③     ③     ③     ③     ③     ③     ③     ③     ③     ③     ③     ③     ③     ③     ③     ③     ③     ③     ③     ③     ③     ③     ③     ③     ③     ③     ③     ③     ③     ③     ③     ③     ③     ③     ③     ③     ③     ③     ③     ③     ③     ③     ③     ③     ③     ③     ③     ③     ③     ③     ③     ③     ③     ③     ③     ③     ③     ③     ③     ③     ③     ③     ③     ③     ③     ③     ③     ③     ③     ③     ③     ③     ③     ③     ③     ③     ③     ③     ③     ③     ③     ③     ③     ③     ③     ③     ③     ③     ③     ③     ③     ③     ③     ③     ③     ③     ③     ③     ③     ③     ③     ③     ③     ③     ③     ③     ③     ③     ③     ③     ③     ③     ③     ③     ③     ③     ③     ③     ③     ③     ③     ③     ③     ③     ③     ③     ③     ③     ③     ③     ③     ③     ③     ③     ③     ③     ③     ③     ③     ③     ③     ③     ③     ③     ③     ③     ④     ③     ③     ③     ③     ③     ③     ③     ③     ③     ③     ③     ③     ③     ③     ③     ③     ③     ③     ③     ③     ③     ③     ③     ③     ③     ③     ③     ③     ③     ③     ③     ③     ③     ③     ③     ③     ③     ③     ③     ③     ③     ③     ③     ③     ③     ③     ③     ③     ③     ③     ③     ③     ③     ③     ③     ③     ③     ③     ③     ③     ③     ③     ③     ③     ③     ③     ③     ③     ③     ③     ③     ③     ③     ③     ③     ③     ③     ③     ③     ③     ③     ③     ③     ③     ③     ③     ③     ③     ③     ③     ③     ③     ③     ③     ③     ③     ③     ③     ③     ③     ③     ③     ③     ③     ③     ③     ③     ③     ③     ③     ③     ③     ③     ③     ③     ③     ③     ③     ③     ③     ③     ③     ③     ③     ③     ③     ③     ③     ③     ③     ③     ③     ③     ③     ③     ③     ③     ③     ③     ③     ③     ③     ③     ③     ③     ③     ③     ③     ③     ③     ③     ③     ③     ③     ③     ③     ③     ③     ③     ③     ③     ③     ③     ③     ③     ③ |

| Step。2                                                                                                    | 論文を検索する                                                                                                    |  |  |  |  |  |
|----------------------------------------------------------------------------------------------------|----------------------------------------------------------------------------------------------------|--|--|--|--|--|
| 3.キーワード                                                                                                    | (著者名、論文名、雑誌名など)を入力して検索する。                                                                                                  |  |  |  |  |  |
| <ul> <li>CiNii Home(NII等文情報ナビ<br/>ファイル(ビ) 編集(E) 表示(ジ)</li> <li>○ 戻る ・ ○ ・ ■ 2</li> <li>アドレス(D) 創 http://cinii.ac.jp/cini</li> </ul>                                                                                                    | <sup>7</sup> - Ø) - Microsoft Internet Explorer<br>気に入り(A) ツール① ヘルプ(H)<br>⑦ ♪ 検索 ☆ お気に入り Ø ②・ ③ 図 □<br>/servlet/CiNiiTop?# |  |  |  |  |  |
| CINIL: 論文情報ナビゲータ 国立情報学研究所<br>Citation Information by NII CINIL: は 学者作権とリンク 学論文の探し方ガイド * お同い合わせ English CINIL: は 学者作権とリンク 学論文の探し方ガイド * お同い合わせ English English CINIL: は 学者作権とリンク 学論文の探し方ガイド * お同い合わせ English English CINIL: は 学者作権とリンク 学論文の探し方ガイド * お同い合わせ English English English CINIL: は 学者作権とリンク 学論文の探し方ガイド * お同い合わせ English English English English English CINIL: は 学者作権とリンク 学論文の探し方ガイド * お同い合わせ English English <p< th=""></p<> |                                                                                                    |  |  |  |  |  |
| 茨城大学 様<br>ログイン                                                                                                    | 簡易検索<br>表示件数: 25 ▼ 表示順: 出版年(新しい順) ▼ 検索 クリア                                                                                 |  |  |  |  |  |
| 新規登録                                                                                                    | キーワードを入力<br>詳細検索<br>: HEFE (新しい) (株本) フリア                                                                                  |  |  |  |  |  |
| > <u>7-11-21-11</u>                                                                                                    |                                                                                                    |  |  |  |  |  |
| SCI/SSCI/A&HCI     CINIII:50                                                                                                    | AND * 論文名 *     すべて含む *       AND * 雑誌名 *     決城大学生涯学習教育研究センター報告       すべて含む *                                             |  |  |  |  |  |
| 複数のキー<br>組み合せる                                                                                                    | -ワードを<br>ふことも可能 FROM TO                                                                                                    |  |  |  |  |  |
| ê                                                                                                    |                                                                                                    |  |  |  |  |  |

4.検索結果が表示されるので、読みたい論文を選ぶ

| 🚰 CiNii 検索結果 - Microsoft Internet Explorer                                                                                                    |           |
|----------------------------------------------------------------------------------------------------|-----------|
| ファイル(E) 編集(E) 表示(V) お気に入り(A) ツール(D) ヘルプ(H)                                                                                                    | A.        |
| ③ 戻る · ③ · ▲ ② ☆ ♪ 検索 ☆ お気に入り Ø ◎ · → 圖 · → 巻                                                                                                    | 920 ×     |
| アドレス(D) 🥘 http://cinii.ac.jp/cinii/servlet/Kensaku                                                                                                    | 💌 🛃 移動    |
| GiNii                                                                                                    | 6茨城大学)    |
| * 「本文リンクあり」とあれば、                                                                                                    |           |
| 本文が読める。(注・一部有料)                                                                                                    |           |
| *「なし」の場合は読めない。                                                                                                    |           |
| (抄録だけ読めるものもある) 論文のタイ                                                                                                    | トルを       |
| 1. [1] 0000462785]朝野洋一<br>210 <del>263文、[文化ホール問題]への地理学的アブローチ</del><br>次航大学生理学習の研研究センター報告 4,1-7,2000300(茨城大学)<br>■ 収録データベース: <u>100.E8</u><br>■ 本文リンク第二階均 月 文献者誌・引用情報 配 references:未象縁 國 citings g(#                                                              |           |
| <ul> <li>▲<u>1100004827301日</u>・希払、河村由美</li> <li>▲<u>町完論ティーともの自然遊びに関する身体論的研究</u><br/>茨城大学生選挙習動育研究とンター報告 48-19,2000300(茨城大学)</li> <li>■ 取録データペース:<u>11113</u></li> <li>■ <u>本文以ンク芸</u>:<br/>▲<u>本文以ンク芸</u>:<br/>▲<u>支以よック芸</u>:<br/>▲<u>支以ままは、引用債額</u></li> </ul> |           |
| 3.[110000482737]皆佐淳一<br><u>&lt;研究報告&gt;茨城のテレビ放送をめぐる問題点</u><br>茨城大学生理学習費育研究センター報告 4.21-23,20000300(茨城大学)<br>■ 収録データベース: <u>2011.ELS</u><br>■ ホカリンク語・歴報日 ■ 文献###+21日懐報 <b>野</b> references-宇容経 ■citingsn/4                                                         | ×         |
| 🗃 ページが表示されました                                                                                                    | A the set |

5. 論文の詳細情報が表示される

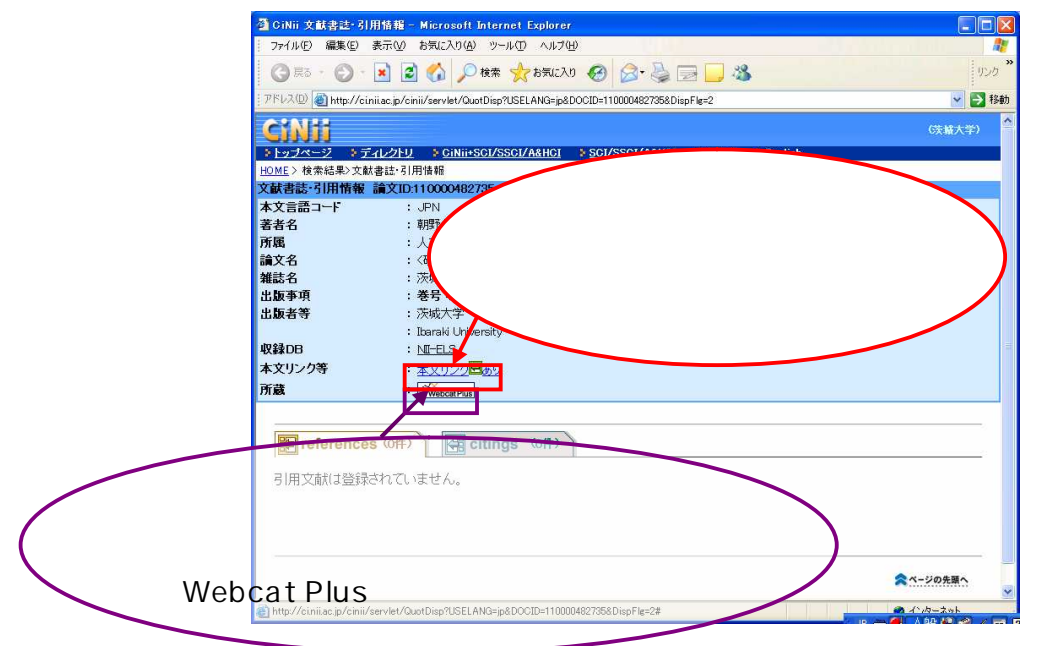

6.小さいウィンドウが開いたら、さらに「本文」をクリック

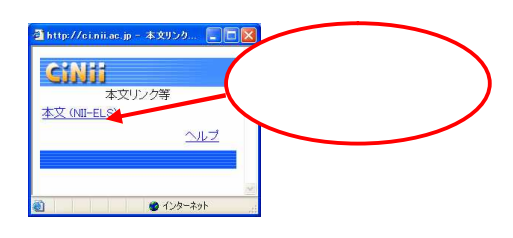

7.「本文」の項目で「PDF」をクリックすると、本文が開く(ファイル形式: PDF)

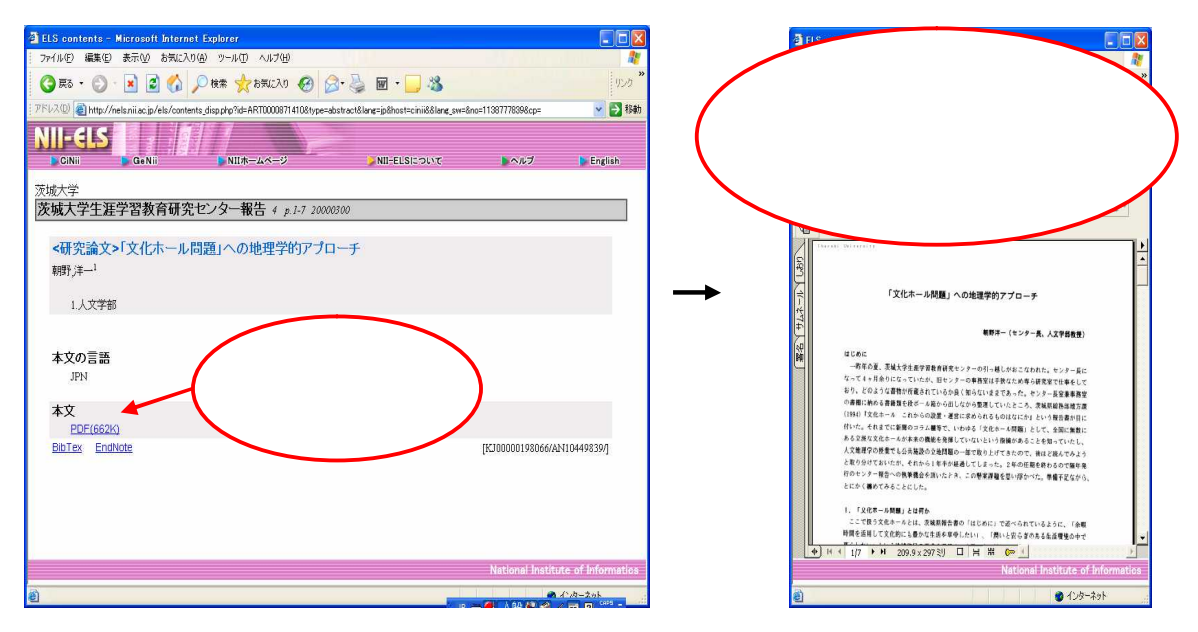